現在地メニュー(P.53)から再探索を選ぶと、再探索メニューが表示されます。

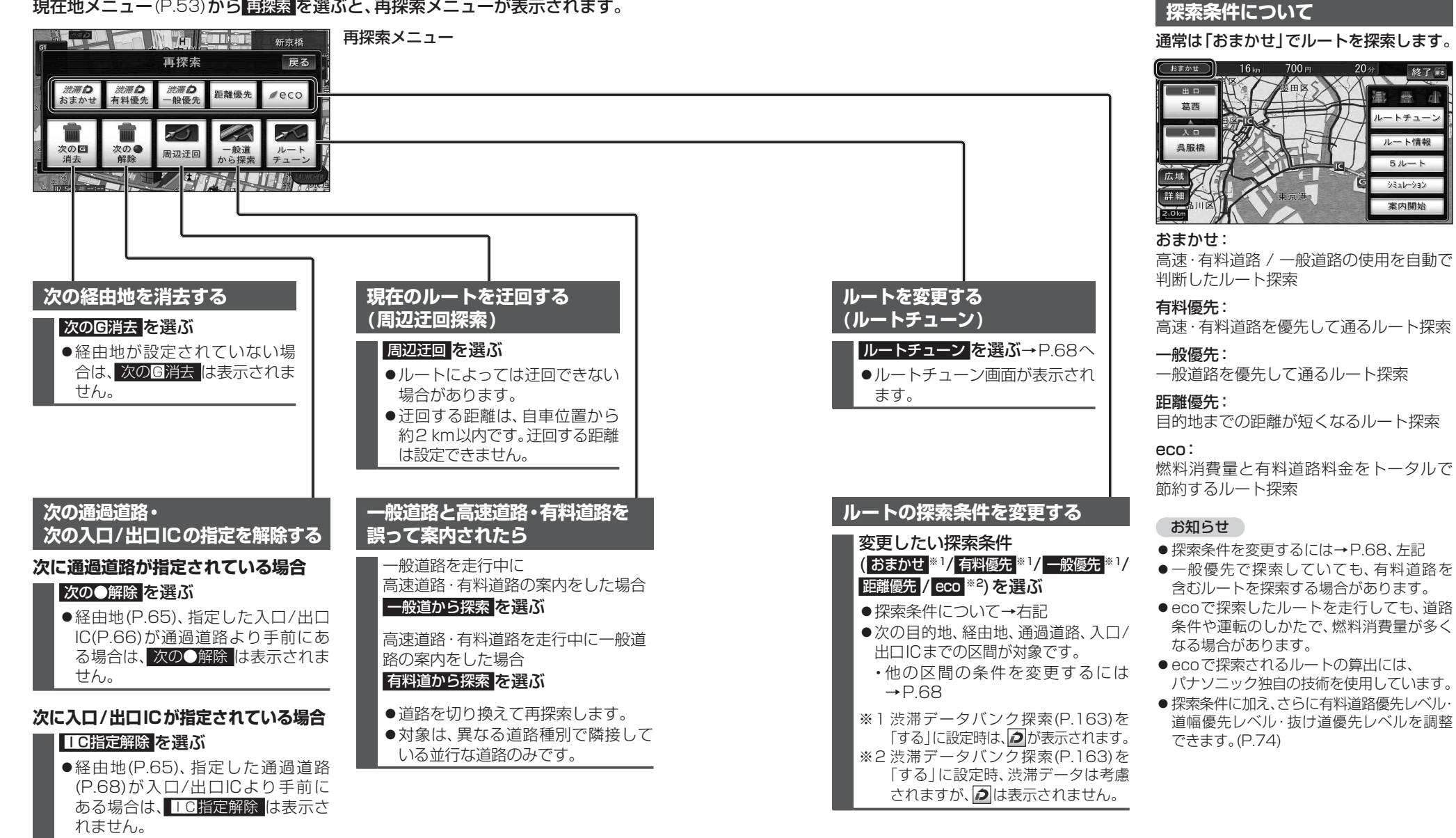

U

τ

ルート探索について